## Xpeech VoIP (Voice Over IP) Gateway Cihazları Hakkında Genel Bilgiler

# Bölüm 2

Bu bölümde Xpeech VoIP Gateway cihazlarının kullanım alanlarıyla ilgili olarak yapılan tanımlamaları ve ayarlarını göreceğiz. Bölüm bitiminde elimizde bulunan bir VoIP cihazının herhangi bir UMTH operatörü üzerine nasıl yönlendirildiğini ve çalıştırıldığını biliyor olacağız.

### C – Xpeech VoIP Gateway Cihazının SIP Sunucuya Yönlendirilmesi

1 – Öncelikle cihazın herhangi bir UMTH operatörüne yönlendirilmesi için operatör üzerinden hesap açtırılması gerekir. Bu hesap açılışında Kullanıcı Adı, Şifre ve SIP Proxy Sunucu Ip Adres veya SIP Proxy Domain bilgilerini verirler. Bu bilgiler doğrultusunda cihazın konfigurasyonunu yapabiliriz.

Örneğin bize aşağıdaki hesap bilgileri verilmiş olsun;

Kullanıcı Adı : 02642645454 Şifre : boş Sıp Server : 85.29.1.26

2 – Birinci bölümde bahsettiğimiz Xpeech VoIP cihazının arayüzlerine bağlanmamız gerekir. VoIP cihazının **WAN** portunun Default IP si olan **192.168.1.2** den bir Explorer sayfası açarak cihazın arayüzlerine bağlanırız. **Sekil 2.0** 

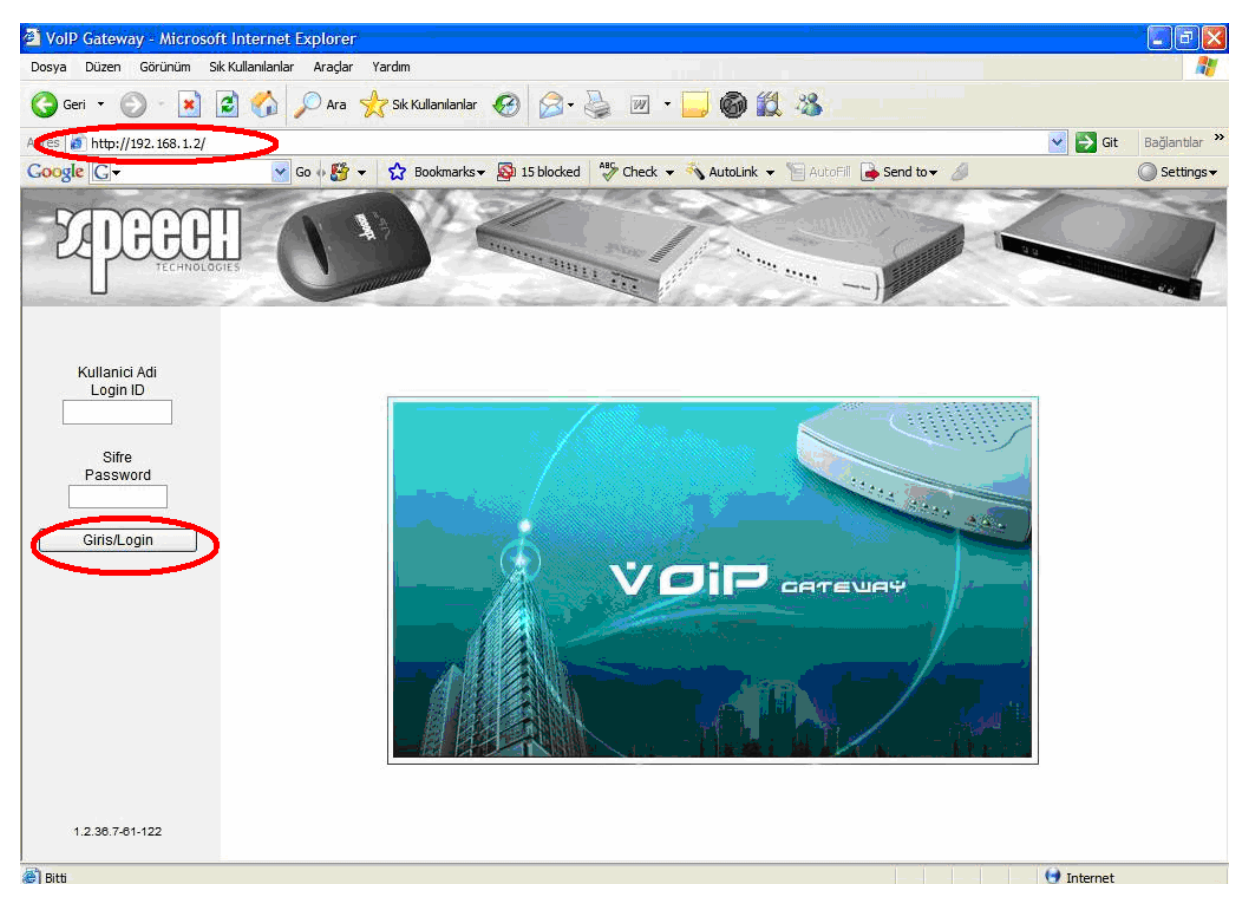

ŞEKİL 2.0

3 – Gelen ekranda **Kullanıcı Adı** ve **Şifre** bölümü boş olarak geçilerek cihazın arayüzüne erişim sağlanmış olur. Henüz ayarlarını yapmadığımız için **Mevcut Durum** bölümünde cihazın **Disabled** ( Pasif ) durumda olduğunu görürüz.

## Şekil 2.1

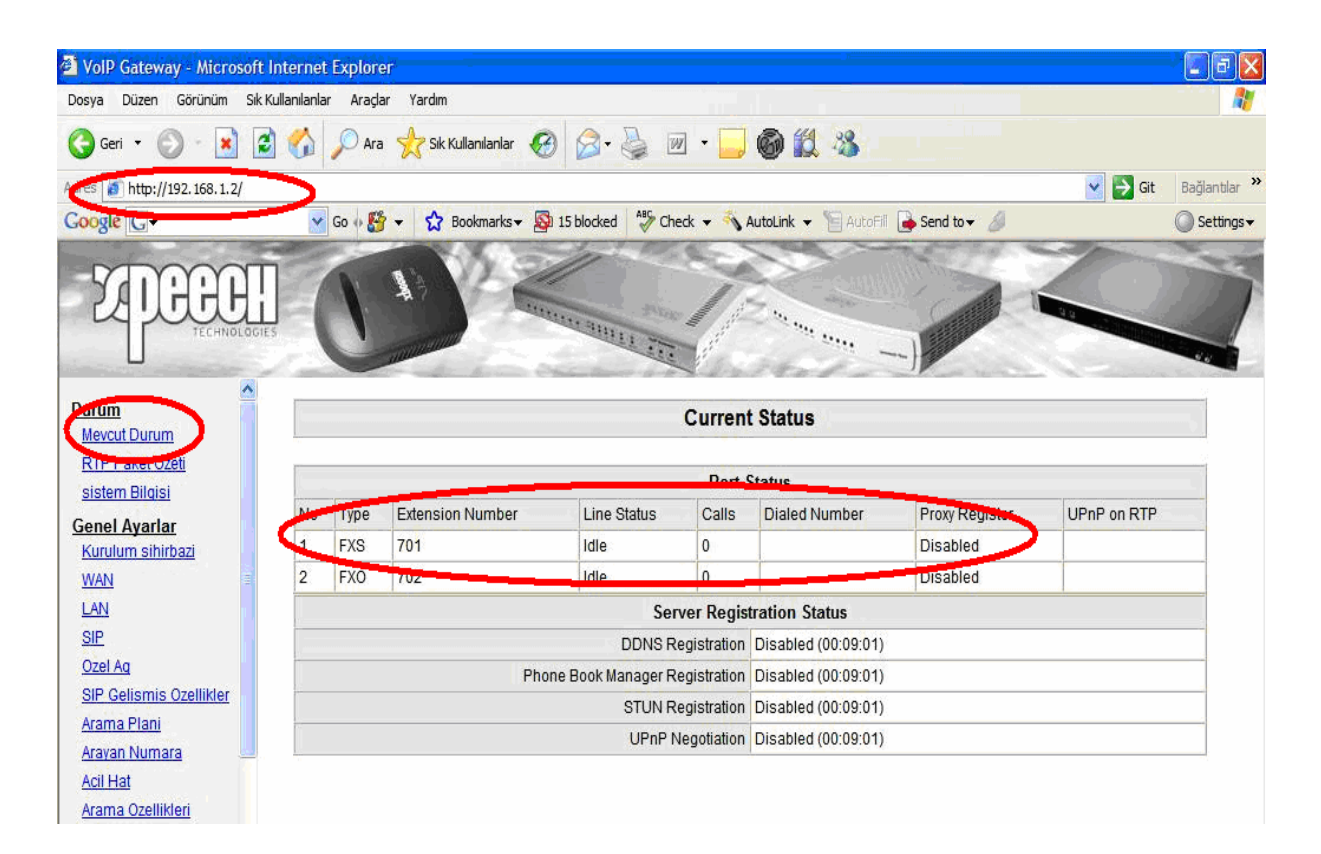

#### ŞEKİL 2.1

4 – Bu adımda kullanılan ADSL, Ghdsl ve Router gibi internet çıkışımızı yaptığımız cihaz üzerinden boş bir IP bloğu VoIP cihazının **Genel Ayarlar** menüsü altındaki **WAN** ayarlarına girilerek cihazın internet' e çıkışı sağlanır.

Not: SP4220, SP8840 ve SP1632 modelleri için Genel Ayarlar / Ağ Ayarları altından aynı bölüme erişebilirsiniz.

Burada;

IP Adres: Ağda kullanılmayan herhangi bir boş IP adres Ağ Alt Maskesi: Ağda diğer cihazlarınızın da kullandığı Ağ Alt Maskesi' nin aynısı Varsayılan Gateway IP: ADSL modeminizin veya internete erişim sağladığınız router vb. cihazınızın iç bacak IP adresi

Şeklinde girilmelidir.

İşlem bitiminde sayfanın alt bölümünde bulunan **Kabul Et** tıklanır ve burada yapılan ayarlar kaydedilmiş olur. **Şekil 2.2** 

| 🚰 VolP Gateway - Microsoft Internet E | xplorer                                     |                       |                   |           |                         |  |  |  |  |  |
|---------------------------------------|---------------------------------------------|-----------------------|-------------------|-----------|-------------------------|--|--|--|--|--|
| Dosya Düzen Görünüm Sık Kullanılarlar | Araçlar Yardım                              |                       |                   |           | AT                      |  |  |  |  |  |
| 🔇 Geri 🔹 🕥 - 😰 💈 🏠 🔎                  | 🔎 Ara 👷 Sik Kullanılarlar 🚱 🔗 🍑             | 🗹 • 🔜 🎯 🎎             |                   |           |                         |  |  |  |  |  |
| dres http://192.168.1.2/              |                                             |                       |                   |           | Git Bağlantılar »       |  |  |  |  |  |
| Coogle 😋 🗸 🗸                          | 60 🐠 🎦 👻 Bookmarks 🗸 💁 15 blocked 🛛 🌮       | Check 👻 🐴 AutoLink 👻  | 🔚 AutoFill 🔒 Send | d to 👻 🥖  | 🔘 Settings <del>-</del> |  |  |  |  |  |
| ZPECCHI<br>TECHNOLOGIES               |                                             |                       |                   |           |                         |  |  |  |  |  |
| Durum                                 |                                             | ania Alan Ani Avan    |                   |           | <u>N</u>                |  |  |  |  |  |
| Mevcut Durum                          | G                                           | enis Alan Agi Ayar    | lari              |           |                         |  |  |  |  |  |
| RTP Paket Ozeti                       | Mevcut Genis Alan Agi IP Adresi 192.168.1.2 |                       |                   |           |                         |  |  |  |  |  |
| sistem Bilgisi                        | 2002                                        |                       |                   |           | ĭ []                    |  |  |  |  |  |
| Genel Ayarlar                         | DHCPO                                       |                       |                   |           |                         |  |  |  |  |  |
| Kurulum sihirbazi                     |                                             | IP adresi             | 192.168.9.150     |           |                         |  |  |  |  |  |
| LAN                                   | Statik IP 💿                                 | Alt Ag Maskesi        | 255.255.255.0     |           |                         |  |  |  |  |  |
| SIP                                   |                                             | Varsayilan Gateway IP | 192.168.9.201     |           |                         |  |  |  |  |  |
| Ozel Aq                               |                                             | PPPoE Hesabi          |                   |           |                         |  |  |  |  |  |
| SIP Gelismis Ozellikler               | PPP-5 ()                                    | BBBoE Cifroni         |                   |           |                         |  |  |  |  |  |
| Aravan Numara                         | PPPOE O                                     | FFF0E Sillesi         | •••••             |           |                         |  |  |  |  |  |
| Acil Hat                              |                                             | Sifreyi Dogrula       | •••••             |           |                         |  |  |  |  |  |
| Arama Ozellikleri                     |                                             | IP adresi             |                   |           |                         |  |  |  |  |  |
| PSTN Kontrolu                         |                                             | Alt Ag Maskesi        |                   |           |                         |  |  |  |  |  |
| Sanal Sunucu                          |                                             | PPTP Supusuou         |                   | -         |                         |  |  |  |  |  |
| DMZ<br>NAT Control                    |                                             |                       |                   |           | 4                       |  |  |  |  |  |
| DDNS                                  |                                             | PPTP Kimligi          |                   |           |                         |  |  |  |  |  |
| Acil Numara                           |                                             | PPTP Sifresi          | •••••             |           |                         |  |  |  |  |  |
|                                       |                                             | Sifrevi Doorula       |                   |           | ~                       |  |  |  |  |  |
| 🔊 Bitti                               |                                             |                       | -                 | + + + + - | 😌 Internet              |  |  |  |  |  |

ŞEKİL 2.2

5 – Sonrada bize açılan hesap bilgileri ( Kullanıcı Adı, SIP Proxy IP ) ile cihazın operatör üzerine register ( Kayıt ) olması sağlanır. **Genel Ayarlar** menüsü altında yer alan **SIP** bölümüne tıklanır ve aşağıda görüldüğü gibi verilen bilgilere göre ayarlamalar yapılır ve sonrasında yine sayfanın alt bölümünde yer alan **Kabul Et** tıklanır ve sayfa üzerinde yapılan işlem kaydedilmiş olur. **Şekil 2.3** 

| 🚰 VolP Gateway - Microsoft                | t Internet Explorer               |                                                                                                    |                        |                            |                                 |                             |  |  |  |
|-------------------------------------------|-----------------------------------|----------------------------------------------------------------------------------------------------|------------------------|----------------------------|---------------------------------|-----------------------------|--|--|--|
| Dosya Düzen Görünüm Sık                   | Kullanılarlar Araçlar Yardım      |                                                                                                    |                        |                            |                                 |                             |  |  |  |
| 🌀 Geri 🝷 🕥 - 💌 👔                          | 🗿 🏠 🔎 Ara   🛧 Sik Kullanılanlar   | 🚱 🎯 🍇                                                                                                    | 🛛 🕶 🖵 🎯 🌋              | 1 🚳                        |                                 |                             |  |  |  |
| dres a http://192.168.1.2/                |                                   |                                                                                                    |                        |                            | 💌 🛃 G                           | it Bağlantılar <sup>2</sup> |  |  |  |
| Google C                                  | 🖌 Go 🚸 🎦 👻 🔂 Bookmarks            | - 🔊 15 blocked                                                                                                    | 📲 Check 👻 🐴 AutoLink 🗣 | • 🔚 AutoFill 🅞 Send to 🗸 🤞 | l.                              | Settings -                  |  |  |  |
| TECHNOLOG                                 |                                   | and and a state of the state of the state of | The second second      | · ···· )                   |                                 |                             |  |  |  |
| Durum<br>Mevcut Durum                     | 0                                 |                                                                                                    | SIP                    |                            |                                 |                             |  |  |  |
| RTP Paket Ozeti                           | Hat Tip Numara                    | Sifre Sin                                                                                                    | ., Degrula             |                            |                                 |                             |  |  |  |
| Sistem Bilgisi                            | 1 FXS 02642645454                 | Auto 🗸                                                                                                    |                        | 02642645454                |                                 |                             |  |  |  |
| Kurulum sihirbazi                         | 2 FXO 702                         |                                                                                                    |                        |                            |                                 |                             |  |  |  |
| <u>WAN</u>                                |                                   | DNO OVD Iwili                                                                                                    |                        |                            |                                 |                             |  |  |  |
| SIP                                       |                                   |                                                                                                    |                        |                            |                                 |                             |  |  |  |
| <u>Uzel Aq</u><br>SIP Gelismis Ozellikler | UNS SRV Otomatik On Kod           |                                                                                                    |                        |                            |                                 |                             |  |  |  |
| Arama Plani                               | Proxy Hata-Donu                   | s Araligi [0 - 10800                                                                                                    | s] 1800                |                            |                                 |                             |  |  |  |
| Aravan Numara                             | SIP Proxy Sunucu / Soft Svitch de | stegini etkinlestir                                                                                                    |                        |                            |                                 |                             |  |  |  |
| Arama Ozellikleri                         |                                   |                                                                                                    | SIP Proxy Etkinles     | tir 1                      |                                 |                             |  |  |  |
| PSTN Kontrolu                             | Proxy Sunucu                      | IP / Domain 85.29                                                                                                    | .1.26                  | Proxy Sur                  | Proxy Sunucu Portu [1 - 65535 ] |                             |  |  |  |
| DMZ                                       | Proxy Server E                    | Etkinlik Alani                                                                                                    |                        | TTL (Kayit Olm             | a Araligi) [10 - 7200 s]        | 600                         |  |  |  |
| NAT Gecisi                                |                                   | SIP Domain                                                                                                    | Kayit Icin Domain Ki   |                            |                                 |                             |  |  |  |
| DDNS<br>Acil Numara                       |                                   | 1                                                                                                    | SIP Proxy Etkinles     | tir 2                      |                                 |                             |  |  |  |
|                                           | Provy Subuci                      | IP / Domain 102 1                                                                                                    | 68 1 1                 | Prov/ Sur                  | ucu Portu (1 - 655351           | 5060                        |  |  |  |
| <u>e</u> )                                |                                   | 3.6                                                                                                    |                        | +                          | 😏 Interne                       | t                           |  |  |  |

ŞEKİL 2.3

6 – Konuşma anında ses paketlerinin düzgün bir şekilde gidip – gelmesini sağlamak için Sıkıştırma Algoritması ayarları yapılmalıdır. **Gelişmiş Ayarlar** menüsü altındaki **Sıkıştırma Algoritması Ayarları** bölümüne girilerek belirtilen Ses Algoritması aşağıdaki gibi belirlenir. Ayarların kaydedilmesi için **Kabul Et** tıklanır ve sayfa üzerinde yapılan işlem kaydedilmiş olur. **Şekil 2.4** 

| VolP Gateway - Microsoft Inte                                                        | ernet Explorer                               |             |                         | -1n                 |         |          |            |  |  |
|--------------------------------------------------------------------------------------|----------------------------------------------|-------------|-------------------------|---------------------|---------|----------|------------|--|--|
| Dosya Düzen Görünüm Sık Kullar                                                       | nılanlar Araçlar Yardım                      |             |                         |                     |         |          |            |  |  |
| 3 Geri 🔹 🍘 - 💌 🛃 🌔                                                                   | 🏠 🔎 Ara 🔶 Sik Kullanilanlar 🧭                | 🔊 - 🎍 👿     | • 🗔 🎯 🗶                 | 3                   |         |          |            |  |  |
| res 👩 http://192.168.1.2/                                                            |                                              |             |                         |                     |         | 🖌 🛃 Git  | Bağlantıla |  |  |
| oogte C                                                                              | 🖌 Go 🖗 🎦 👻 🔂 Bookmarks 🗸 🚳 15                | blocked     | 🝷 🐴 AutoLink 👻 🍸        | 🛛 AutoFill 🛛 🔒 Senc | ito 🕶 🥖 |          | O Settin   |  |  |
| <b>EDGEGEN</b>                                                                       | C                                            |             | attender and a          |                     |         |          |            |  |  |
| RTP Paket Ozeti<br>sistem Bilgisi                                                    | iet Ozeti<br>Sikistirma Algoritmasi Ayarlari |             |                         |                     |         |          |            |  |  |
| enel Ayarlar<br>elişmiş Avarlar                                                      | Tercih Edilen Sikistirma Algoritmas (Tipi    | G.729 8kbps |                         |                     |         |          |            |  |  |
| Sikistirma Algoritmasi A                                                             | Jitter Tampony (60 - 1200 ms)                | 120         |                         |                     |         |          |            |  |  |
| Hat Ayarları<br>Numara Plani                                                         | Sessizlik Yakalama / Kaldirma                |             | Yanki Engelleme         | ~                   |         |          |            |  |  |
| Port Filtrelemesi<br>P Filtrelemesi                                                  | Sikistirma Algoritmasi                       | G.711 u-law | G.723.1<br>G.723.1 6.3k | <b></b> G.726       | G.729   | G.711 a- | law        |  |  |
| OTMF & DARBE                                                                         | Paket Araligi (ms)                           | 20 💙        | 30 🗸                    | 20 🗸                | 20 🗸    | 20 💌     |            |  |  |
| CPT / Kadans Ayarlari                                                                | Gerekli Yaklasik Bantgenisligi (kbps)        | 85.6        | 20.8                    | 53.6                | 29.6    | 85.6     |            |  |  |
| Arama Filtresi<br>CDR Avarlari<br>Transit Cagri Kontrol<br>Sehirler Arasi Kontrol Ta |                                              | Kabul Et    | Resette Varsa           | iyilan              |         |          |            |  |  |

ŞEKİL 2.4

7 – Yaptığımız ayarların etkinleştirilmesi için tüm ayarları kaydedip cihazı yeniden başlatmamız gerekmektedir. **Sistem Ayarları** menüsü altında **Sistem İşlem** bölümünden **Ayarları Kaydet** ve **Yeniden Başlat** kutucukları seçilir ve **Kabul Et** tıklanarak yeni ayarların etkinleştirilmesi için sistem yeniden başlatılmış olur. **Şekil 2.5** 

| Dosya Düzen Görünüm Sık Kullanılanlar Araçlar Yardım 👔 🖓 Geri + 🔿 - 😰 🕎 Dara 👷 Sık Kullanılanlar 🤗 🎯 + 🥁 🕅 + 🛄 🊳 🎇 🦓 |
|----------------------------------------------------------------------------------------------------|
| 🕞 Geri 🔹 🙆 - 🙀 🛃 🏠 🔎 Ara 👷 Sik Kullanianiar 🤣 🎯 - 🌺 📨 - 🧾 🎯 🏭 🍪                                                      |
|                                                                                                    |
| 🕼 http://192.168.1.2/                                                                                                |
| 🔽 🐼 🚱 🗸 😰 😵 🐨 🖓 Bookmarks 🕈 🔊 15 blocked 🥙 Check + 🗞 AutoLink + 🗑 AutoFili 🔒 Send to + 🥖 💿 Settings +                |
| PortFiltrelemest                                                                                                    |
| IP Filtrelemesi Sistem Islem                                                                                         |
| DTMF & DARBE                                                                                                    |
| CPT / Kadans Avarlari<br>CPT / Kadans Avarlari<br>CPT / Kadans Avarlari<br>CPT / Kadans Avarlari                     |
| Provision Settings                                                                                                   |
| Arana Liftesi                                                                                                    |
| UM Avarian Veniden Bastat Gateway i nemen yeniden basiat. Tum aktir cagniar sontandiniacaktir.                       |
|                                                                                                    |
| Sebiliter Arasi Istina Ta                                                                                            |
| SNMP                                                                                                    |
| Araclar                                                                                                    |
| Sistem Avarlari                                                                                                    |
| NTP                                                                                                    |
| Di/Language                                                                                                    |
| <u>Giris Hesabi</u>                                                                                                  |
| Yedekte / Yedekten geri                                                                                              |
| Sistem Kavdi                                                                                                    |
| Sistem Islem                                                                                                    |
| Yazimmisuncellemel1.2.                                                                                               |
| Cikis                                                                                                    |

8 – Cihaz yeniden başlatıldıktan sonra artık cihazın web arayüzlerine yeni vermiş olduğumuz IP Bloğundan girmemiz gerekecektir. Bu yeni IP bloğundan girildiğinde cihazın operatör üzerine Register ( Kayıt ) olup – olmadığı da kontrol edilir ve aşağıdaki şekilde Register ( Kayıt ) işlemi başarılı olduğunda **Proxy Register** bölümünde **Successful** olarak görünür. Bundan sonra cihaz arkasına Phone yazan portlardan birisine (Phone1, Phone2 ... vs yazan portlar FXS portlardır ve ancak FXS bir porta telefon cihazı (FXO cihaz) bağlayabilirsiniz) takacağınız bir telefon cihazı ile gateway üzerinden aramalar yapabilirsiniz.

#### Şekil 2.6

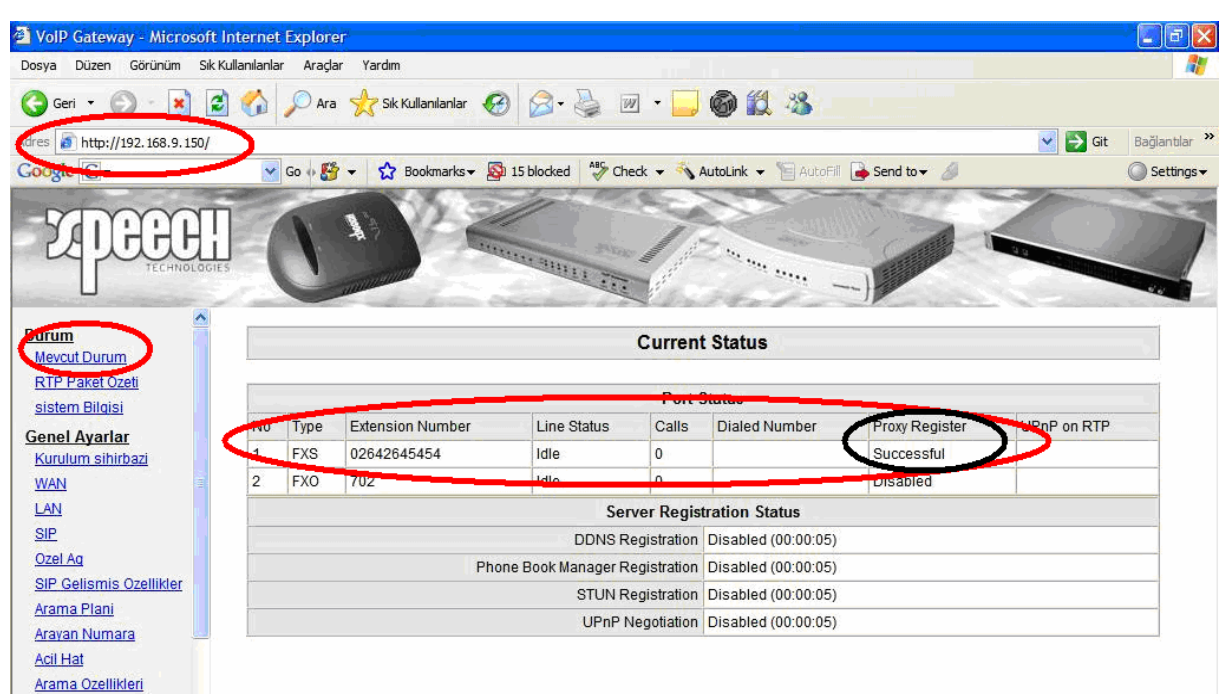

## ŞEKİL 2.6

Önemli bir not olarak da kullanılan ADSL, G.shdsl veya Router gibi internet çıkışı yapılan modemlerde port açılması gerektiği unutulmamalıdır. Bunu da şu şekilde planlayacağız. Örneğin yukarıda yapılan konfigurasyonlarda VoIP GW IP 192.168.9.150 olarak kullanılmıştı. Bu bilgiye istinaden kullanılan modem üzerinde de bu IP ye doğru port yönlendirilmesi gerekecektir. Bu port yönlendirilmesi işleminde önemli bir adımda kullanılacak Xpeech VoIP GW cihazının kaç portlu olduğuna bağlıdır. Örneğin;

2 portlu bir cihaz için 9000 – 9004 arası, 4 portlu bir cihaz için 9000 – 9008 arası, 8 portlu bir cihaz için 9000 – 9016 arası, 16 portlu bir cihaz için 9000 – 9032 arası, 32 portlu bir cihaz için 9000 – 9064 arası,

Olarak Modem üzerinden port açılması gerekmektedir.

| Kullanılan Port bil |     |               |
|---------------------|-----|---------------|
| 5060                | UDP | 192.168.9.150 |
| 9000 ile 9004       | UDP | 192.168.9.150 |

| Device Configuration<br>Begin Quick Setup<br>Service Provider Settings<br>Network<br>Security<br>7 IP Elitering | Sui | C 22<br>reCon            | nect™ A                          | DSLU                         | tility                    | U.S.R                            | <b>obot</b><br>Ready                       | <b>ics</b> °<br>y. Set. Co                | nnect                  |
|----------------------------------------------------------------------------------------------------|-----|--------------------------|----------------------------------|------------------------------|---------------------------|----------------------------------|--------------------------------------------|-------------------------------------------|------------------------|
| ? Virtual Servers<br>? Port mggering<br>? DMZ Host                                                              |     | NAT Vi                   | tual Servers                     | Setup                        |                           |                                  | ·                                          |                                           |                        |
| ? UPNP<br>pols<br>tatistics                                                                                     |     | External p<br>convert ar | ort) to an Inte<br>external port | rnal server w<br>you need to | ith a priva<br>enter an i | ate IP address<br>internal port. | an side (ide<br>s on the LAN<br>Maximum 32 | side. If you need t<br>entries can be cor | and<br>:o<br>nfigured. |
|                                                                                                    |     | Seman                    | External Port<br>Start           | External<br>Port End         | Protocol                  | Internal Port<br>Start           | Internal<br>Port End                       | Server IP<br>Address                      | Pemove                 |
|                                                                                                    |     | VoIP                     | 5060                             | 5060                         | UDP                       | 5060                             | 5060                                       | 192.168.9.150                             |                        |
|                                                                                                    |     | VoIP                     | 9000                             | 9004                         | UDP                       | 9000                             | 9004                                       | 192.168.9.150                             |                        |
|                                                                                                    |     | VoIP                     | 80                               | 80                           | тср                       | 80                               | 80                                         | 192.168.9.150                             |                        |
|                                                                                                    |     |                          |                                  |                              | Add                       | Remove                           |                                            |                                           |                        |

Örnek U.S. Robotics Modem Port Yönlendirme Tablosu

Olarak 5060 ve 9000-9004 port aralıkları 192.168.9.150 nolu VoIP GW cihazının IP sine yönlendirilmesi gerekmektedir. Bu yönlendirmelerin yapılmaması halinde oluşabilecek problemler ise şöyledir;

A - Cihazın Operatör üzerine Register ( Kayıt ) olamaması,

B - Cihazın Register olmasına rağmen arama yapılamaması,

C – Arama yapıldığında ses paketlerinin karşılıklı olarak gidip – gelmemesi veya tek taraflı ses iletişimi gibi problemlerle karşılaşılabilir.

Birde bazı operatörlerde çağrı başlatıldığında cihazın gerçek IP sini de görmek isterler bu durumda VoIP cihazımız üzerinde yer alan **Genel Ayarlar** bölümündeki **Nat Geçişi** bölümü kullanılır ve buraya internet çıkışı yaptığımız Statik IP (Gerçek IP) adresimiz girilmelidir. Gerçek IP nin bilinmemesi durumda <u>www.whatismyip.com</u> adresinden Gerçek IP öğrenilebilir. Öğrenilen bilgiye göre de böyle bir durumda yapılması gereken işlem aşağıdaki gibi olmalıdır.

## Şekil 2.7

| 🕘 VolP Gateway - Micros                | soft Internet Explorer                                                             |               |
|----------------------------------------|------------------------------------------------------------------------------------|---------------|
| Dosya Düzen Görünüm                    | Sik Kullanilarilar Araçlar Yardım                                                  | 1             |
| 🕞 Geri 🔹 🙆 🐇 🗙                         | 🔁 🏠 🔎 Ara 🤺 Sik Kullanilanlar 🥝 🎯 - چ 🔟 - 🖵 🎯 🏭 🦄                                  |               |
| dres 👩 http://192.168.9.1              | 50/ 🔪 🕞 Git                                                                        | Bağlantılar » |
| Google C                               | 🖌 😽 🐨 😓 Bookmarks 🛛 🔊 15 blocked 🛛 🖓 Check 👻 🔨 AutoLink 👻 🔚 AutoFill 🔓 Send to 🗸 🖉 | 🔵 Settings 🗸  |
| <b>ZPGGU</b><br>TECHNO                 |                                                                                    | 2             |
| <u>Durum</u>                           | NAT Gecisi                                                                         |               |
| Genel Ayarlar                          |                                                                                    | 1             |
| <u>Kurulum sihirbazi</u><br><u>WAN</u> | NAT Public IP 🗹 NAT IP/Domain 88.247.98.243                                        |               |
| LAN                                    | OTCH Connect IF / Domain                                                           |               |
| SIP                                    | STUN Istemcisini Etkinlestir                                                       |               |
| Ozel Aq                                |                                                                                    |               |
| SIP Gelismis Ozellikler                | UPnP Kontrol Noktasini Etkinlestir 🗌                                               |               |
| Arama Plani                            |                                                                                    |               |
| Arayan Numara                          | Kabul Et Resette Varsayilan                                                        |               |
| Acii Hat                               |                                                                                    |               |
| Arama Ozenikien<br>PSTN Kontrolu       |                                                                                    |               |
| Sanal Sunucu                           |                                                                                    |               |
| DMZ                                    |                                                                                    |               |
| NAT Gecisi                             |                                                                                    |               |
| DUNG                                   |                                                                                    |               |

ŞEKİL 2.7

#### NOT; Bu bölümde Xpeech VoIP Gateway Cihazlarının Herhangi bir operatör üzerine nasıl Register ( Kayıt ) edildiğini ve bize verilen Kullanıcı Adı, Şifre ve SIP Proxy IP hangi bölümlere girildiğini ve diğer yapılması gereken ayarları görmüş olduk.

#### Değerlendirme;

1 – Operatör tarafından verilen bilgilere göre VoIP Gateway cihazının arayüzler üzerinden hangi adımlarla operatöre yönlendirilir?

2 – Cihaz ayarlamaları yapılırken WAN bölümünde verilen IP lerin neye göre verildiğini belirtiniz?

3 – Operatör tarafından verilen SIP Proxy IP neden kullanılır, kullanılmaz ise nasıl bir problemle karşılaşılır?

4 – Ses Paketleri düzgün bir şekilde gidip – gelmediğinde Xpeech VoIP GW ve İnternet çıkışı yapılan Modem üzerinde neler yapılmalıdır?

5 – Ayarları yapılmış ve operatör üzerine Register (Kayıt) olmuş bir cihaz üzerinden yapılan aramalarda karşılıklı ses gidip – gelmemesi veya tek taraflı ses iletişimi ile karşılaşıldığında neler kontrol edilmelidir?

6 - VoIP GW üzerindeki NAT Geçişi ne zaman kullanılmalıdır?